## 易班-易校园

## 请、销假审批流程介绍

1.打开易班 APP, 登录易班账号后,选择首页的【女院易校园】应用。

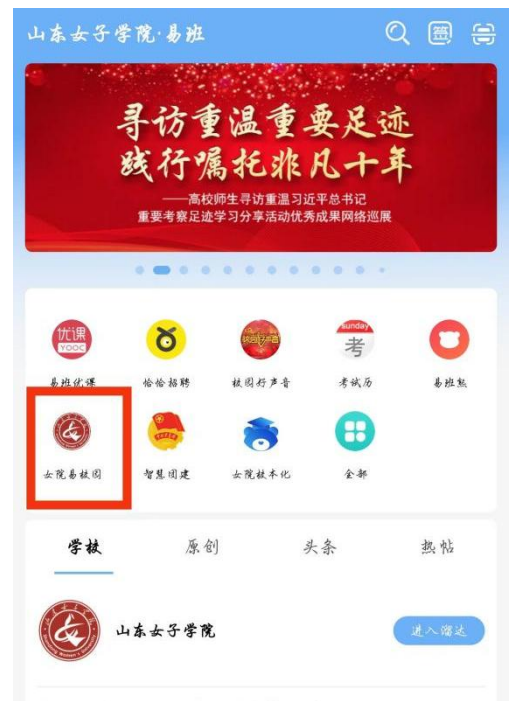

## 2.选择此处【请销假审批】模块。

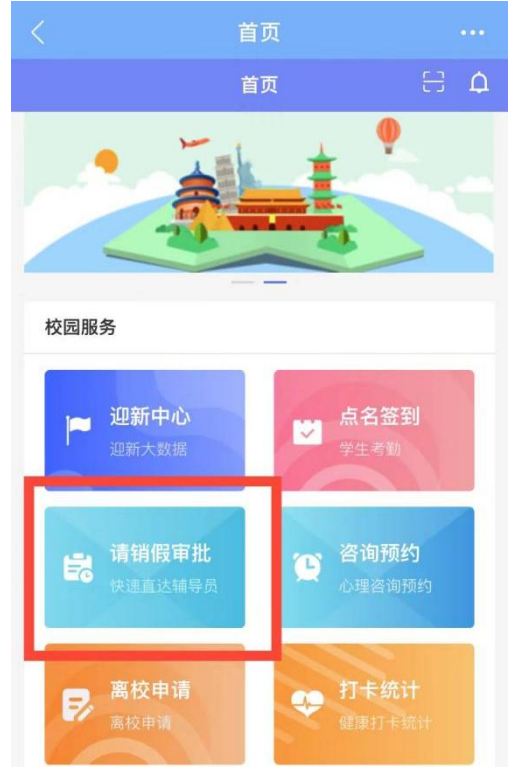

3.点击最左侧【待审批】功能。

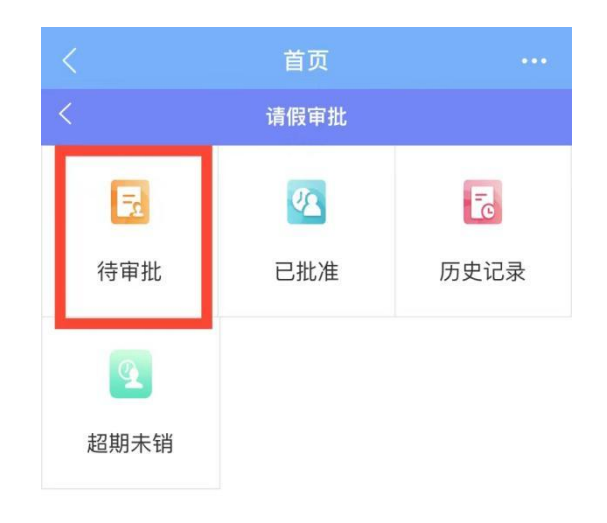

## 4.点击【请假待审批】,可进入详情页面。

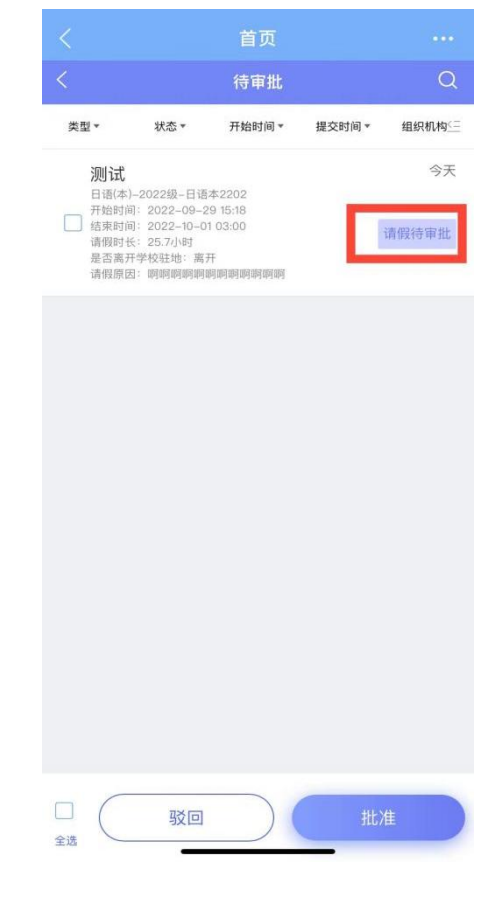

**5**. 请辅导员老师仔细审核学生填报内容后 根据实际情况审批。

|                          | 请假详情                                                |           |
|--------------------------|-----------------------------------------------------|-----------|
| 测试<br>女 2:<br>外国语        | 联系Ta<br>212340-0789                                 | 已申请请假1次 > |
| 青假类型: 当日                 | 不返校且不离开济南                                           | 需要离校: 离校  |
| 请假详情                     |                                                     | 请假待审批     |
| 开始时间:<br>结束时间:<br>紧急联系人: | 2022–09–29 15:18<br>2022–10–01 03:00<br>15555555555 | 25.7小时    |
| 是否离开学校                   | 驻地: 离开                                              |           |
| 去往目的地:                   | 山东省济南市历下区泉                                          | 城广场       |
| 请假原因:                    | वहन वहन वहन वहन वहन वहन वहन वहन वहन वहन             | 鸣响        |
| 发起位置:                    | 山东省济南市长清区大:<br>长清大学科技园校区                            | 学路山东女子学院  |
| 附件:                      | -                                                   |           |
| 电话联系                     |                                                     | 学生号码: >   |
| 這假宙批评太                   |                                                     |           |
| 明FX 甲 加 小心               |                                                     |           |

**6**. 审核完成后,点击最下方的【批准】或 【驳回】,并可以选填审批意见。

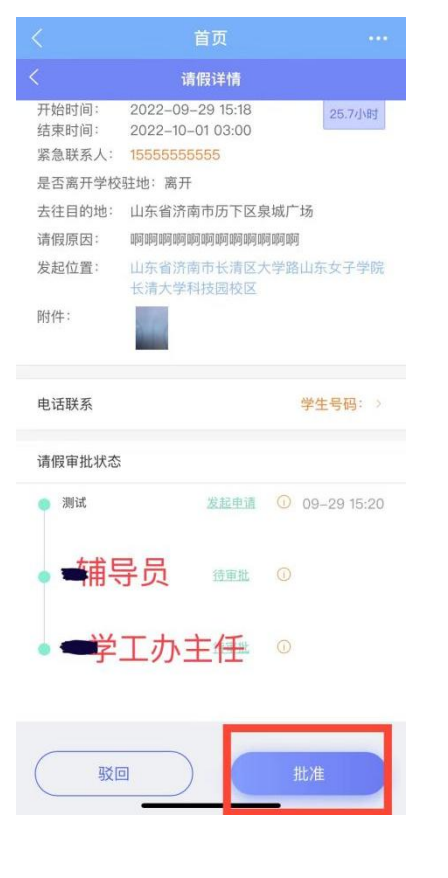

| 是否离开学校         | 交驻地: 离开                           |                            |       |
|----------------|-----------------------------------|----------------------------|-------|
| 去往目的地:         | 山东省济南市历                           | 下区泉城广场                     |       |
| 请假原因:          | aka paka paka paka paka paka paka | ) ORA) ORAJ ORAJ ORAJ ORAJ |       |
| 发起作            | 审批意                               | 见                          | 学院    |
| 附件: 操作成        | 邙功后,系统将发送消<br>人。                  | <sup>須息</sup> ,通知相关被审批     |       |
| 输。             | 入审批意见(选填                          | 〔)                         |       |
| 电话即            |                                   |                            | }: >  |
| 请假证            |                                   |                            |       |
| ● 洪            |                                   |                            | 15:20 |
| • <del>1</del> | 取消                                | 确定                         |       |
|                |                                   |                            |       |

7. 审批完成后,可在此处查看审批记录。

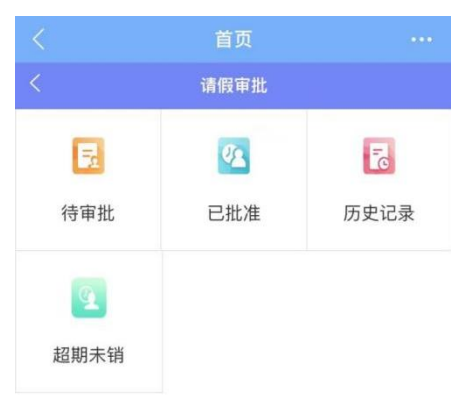

**8**. 学生请假结束后,请提醒学生及时提交 销假申请,具体审批流程为:

在【待审批】中找到学生的销假申请,点击 【销假待审批】后,进行相应操作。

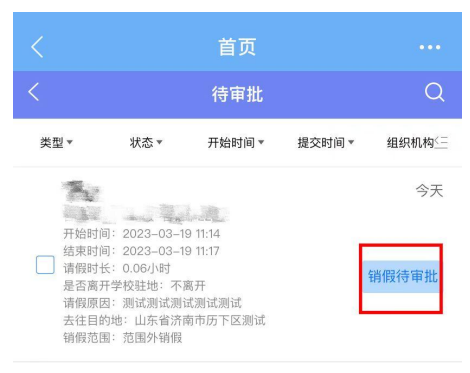

9. 请提醒学生,若在请销假过程中出现问题,请在【女院校本化-办事大厅-易班系统登录问题】进行反馈,易班学生工作站已安排专人处理。

山东女子学院 易班学生工作站